## CARA PENGECEKAN DAN PERTANYAAN TERKAIT USER & PASSWORD PELANGGAN TYPE XTREAM

## 1. TYPE XTREAM OTT REGULER & XTREAM KOMPLIT

- Apabila Lupa Password : *Tidak perlu dibuatkan laporan tiket,* tapi Arahkan pelanggan untuk reset sendiri passwordnya di **my.transvision.co.id,** Silahkan arahkan pelanggan untuk pilih **forgot password**.
- Untuk User Xtream Reguler biasanya sama seperti yang udah di input di Amdocs.

| 💈 Warnings 📃 💻                                              | Account : 46030 103 | 377508                |                    |                  |               |               |          |            |
|-------------------------------------------------------------|---------------------|-----------------------|--------------------|------------------|---------------|---------------|----------|------------|
| Customer Type>OTT REGULER<br>Customer class>REGULAR SERVICE | OVERVIEW C          | USTOMER SITE FINAN    | ICIAL HISTORY      | SERVICE POINTS   | SERVICES      | CONTRACT      | UDK H    | ERARCHY    |
|                                                             | Account category    | Residential OB        | usiness            |                  |               |               |          |            |
|                                                             | Name                |                       |                    |                  |               |               |          |            |
| Warning Details                                             | GEL NAMA DEPA       | IN NAMA AKI           |                    | P/KITAS          | Allas         |               |          |            |
| 🗿 Account Info 📃 🗖                                          | Business name       | Setyawan              |                    |                  |               |               |          |            |
| 10377508                                                    |                     |                       |                    |                  |               |               |          |            |
| Budi Setyawan                                               | Contact information |                       |                    |                  |               |               |          |            |
| JL LETNAN SUTOPO CLASTER DE KASTILA BLOK A2                 | Nome phone 08       | Enterprise            | ID                 | Cust             | omer profiler |               |          |            |
| RAWA MEKARJAYA SERPONG                                      | Mobile phone 00     | Text OK               |                    | Cuar             | onier proniea |               |          |            |
| TANGERANG SELATAN                                           | Other phone 00      | Other descripti       | -                  |                  |               |               |          |            |
| 15310                                                       | Email address hu    | ulie70@emeil.com      | on                 |                  |               |               |          |            |
| BANTEN<br>Home 08161148049                                  | cinal address do    | idis/olgginal.com     |                    |                  |               |               |          |            |
| Other                                                       | Additional informat | tion Addresses Dealer | and sales channel  | Business account | Credit card   |               |          |            |
| Mobile 08161148049                                          | Customer data       | ~                     | Customer class     | REGULAR SERVICE  | $\sim$        | Date of birth | 1/1/1999 | <b>#</b> 5 |
|                                                             | Statistics          | ~                     | Customer type      | OTT REGULER      | ~ (           | Customer PIN  |          |            |
|                                                             | TV type             | ~                     | Customer info      |                  | ~             | GUI           |          |            |
|                                                             | Preferred contact   | [none] V              | Product language   | BOTH             | ~             | Line count    | 1        |            |
|                                                             | Personal ID 1       |                       | Driver's license 1 |                  | Sp            | it customer   | VIP      |            |
| Copen Windows                                               | Personal ID 2       |                       | Driver's license 2 |                  |               |               |          |            |
| ·· Account : 46030 10377508                                 | Status              | Active                | Install date       | 5/15/2020        | <b>1</b>      |               | Customer | s at site  |
|                                                             | Sales reason        |                       | Restart date       | 5/15/2020        | 📆 C           | ancel reason  |          | ~          |
|                                                             | Campaign            | OTTPCKG               | Disconnect date    |                  | Disco         | nnect reason  |          | ~          |
|                                                             |                     |                       |                    |                  |               |               |          |            |
|                                                             |                     |                       |                    |                  |               |               |          |            |
|                                                             |                     |                       |                    |                  |               |               |          |            |
|                                                             |                     |                       |                    |                  |               |               |          |            |
|                                                             | Close Previou       | s Next Refresh        |                    |                  |               |               |          |            |
|                                                             |                     |                       |                    |                  |               |               |          |            |

## 2. XTREAM KARYAWAN TRANSVISION & CT CORP (CTC)

 Apabila Lupa Password : Tidak perlu buat laporan tiket untuk cek ke IT, tapi cek apabila akun email belakangnya nya ada TRANSVISION.CO.ID berarti untuk User nya adalah 8 digit terakhir ID Amdocs nya tinggal tambahkan @trv.co.id, untuk password nya adalah 8 digit terakhir ID Amdocs nya saja.

**Contoh ID** : *127810387512* User : 10387512@trv.co.id Pass : 10387512

## 3. XTREAM BUNDLING H-SPEED

 Apabila Lupa Password : Tidak perlu buat laporan tiket, tapi bisa dilakukan pengecekan di Aplikasi PASSION, ada di HISTORY dan lebarkan sheet Detail ke kanan sampai terlihat User & Password.

| ASSIGNT ROLET BACK END |                                                        |                                                            |                                      |
|------------------------|--------------------------------------------------------|------------------------------------------------------------|--------------------------------------|
|                        |                                                        | UserID : GUNADI UserName : GUNADI Group Me                 | nu :Helpdesk Manager   Change Passwo |
|                        | Keterangan :                                           |                                                            |                                      |
| ilter:                 | SO Detail                                              |                                                            |                                      |
| Parameter              | Data Pelanggan Alamat Promo Dan Decoder                | Instatasi & Pembayaran History                             |                                      |
| Contact Center         |                                                        |                                                            | User Date                            |
| APU                    | er Number : SO202103070058, Amdoc ID : 10421268        |                                                            | SERVICE 07-Mar-2021 16:43:40         |
| All Sales Order        | mail.com Wo:WO202103070143, Dikirim Pada: 08-Mar-2021  | 1 08:34 WIB                                                | ERWAN.DWI 08-Mar-2021 08:34:08       |
| Sales Order            | ah dikirim ke:bayuhabibie14@gmail.com. Wo: WO20210307  | 0143, Dikirim pada: 08-Mar-2021 08:34 WIB                  | ERWAN.DWI 08-Mar-2021 08:34:17       |
| Return                 | E WO202103070143. Install Time : 11-Mar-2021 15:00 WIB |                                                            | ERWAN.DWI 08-Mar-2021 08:34:17       |
| Cancel                 | SE, Paket Xtream HI-SPEED + XSTREAM NOMAT AREA B       | ALL Username: 10421268@trv.co.id Password: 52864244 No hp: | ERWAN.DWI 08-Mar-2021 08:34:17       |
| Internet               | E. WO Doc number : WO202103070143                      |                                                            | USER-DIJ 08-Mar-2021 09:53:10        |
| Report                 | E. WO Doc number : WO202103070143. Install Time : 11-M | ar-2021 15:00 WIB                                          | ERWAN.DWI 08-Mar-2021 11:52:21       |
| Help Desk              | bibie SE. WO Doc number : WO202103070143               |                                                            | ALFONSU 19-Mar-2021 14:29:49         |
|                        | bibie SE, WO Doc number : WO202103070143               |                                                            | ALFONSU 19-Mar-2021 14:30:34         |
|                        | WO202103070143                                         |                                                            | ALEONSU 19-Mar-2021 14:31:12         |
|                        | <                                                      |                                                            | 1.0 Mul 2021 14.01.12                |